## Інструкція щодо отримання переказу WesternUnion в системі онлайнбанкінгу ПриватБанк

- 1. Зайдіть в систему онлайн-банкінгу Приват 24 в телефоні або на сайті. Зайдіть в розділ «СЕРВІСИ»
- 2. У списку сервісів оберіть пункт «Перекази».
- 3. На сторінці "Перекази" ви можете обрати "Міжнародні перекази".
- 4. В розділі «Отримати» оберіть «WesternUnion».

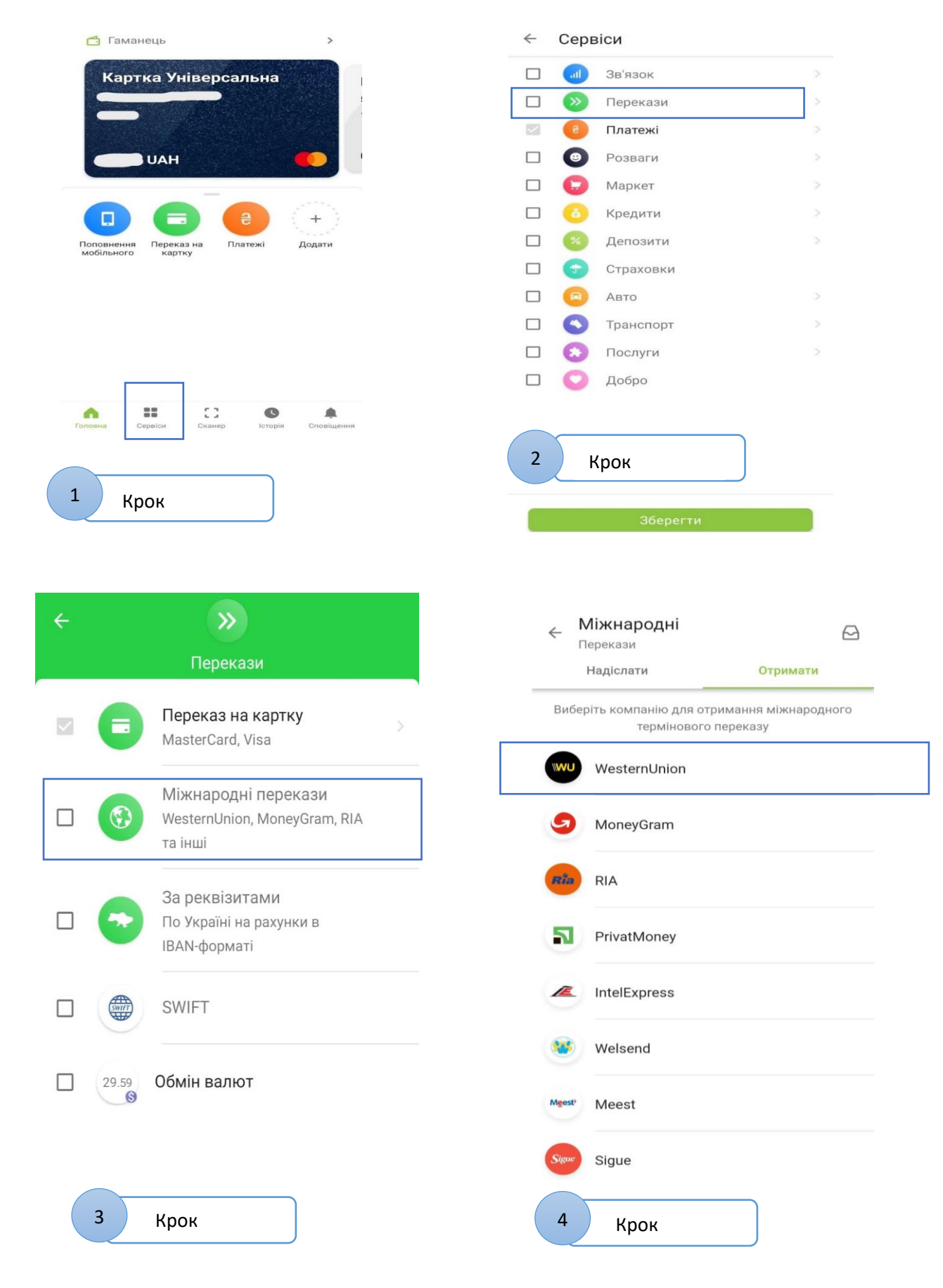

- 5. У новій сторінці Вам потрібно буде ввести наступні данні: номер переказу, суму переказу, валюту та країну відправлення. Цю інформацію ви отримаєте в СМС повідомленні після подачі заявки на допомогу від Всесвітньої Продовольчої Організації ООН (United Nations World Food Programme). Натисніть «Продовжити».
- 6. Оберіть картку на яку зарахувати переказ з наявних у вас карток

| WesternUnion                                      |       |
|---------------------------------------------------|-------|
| Номер переказу<br>1234567890                      |       |
| Введіть номер, що містить 10 цифр                 |       |
| <del>Сума пер</del> еказу у валюті виплати<br>100 | UAH 👻 |
| Сума та валюта для отримання переказу             |       |
| Країна відправлення переказу<br>УКРАЇНА           | >     |
|                                                   |       |
|                                                   |       |
|                                                   |       |
|                                                   |       |
|                                                   |       |
|                                                   |       |
|                                                   |       |
|                                                   |       |
| Продовжити                                        |       |
| Продовжити                                        |       |
| Продовжити                                        |       |
| Продовжити                                        |       |

| 4-           | Receive                    |                                 |
|--------------|----------------------------|---------------------------------|
| Transfer     |                            |                                 |
| Province     | WesternUnion               |                                 |
| Correct MP   | 7326674306                 |                                 |
| Destroy      | Liftmatile                 |                                 |
| (wide)       |                            |                                 |
| To the speci |                            | -                               |
| 1.100        |                            |                                 |
|              | 0.00 EUR                   |                                 |
|              |                            |                                 |
| Payback.     |                            |                                 |
| 1000000      | 2.EUR                      |                                 |
| The los      | I taxens of Spreading of W | All and the state of the second |
|              |                            |                                 |
|              |                            |                                 |
|              |                            |                                 |
|              |                            |                                 |
|              |                            |                                 |
|              |                            |                                 |
|              |                            |                                 |
|              |                            |                                 |
|              |                            |                                 |
|              |                            |                                 |
|              | Receive                    |                                 |
|              | Receive                    |                                 |
|              | Ricoles                    | •                               |
|              | Ricoles                    | •                               |
|              | Ricales                    |                                 |